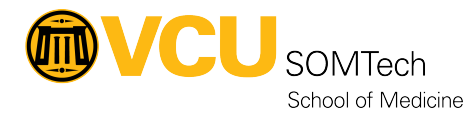

Knowledgebase > Simulation > Technical Materials > PC Support > Generic Account Passwords

## **Generic Account Passwords**

Justin Fedoryk - 2022-02-07 - PC Support

Generic Simulation Account Password Locations

Description: This document is used to help Simulation Staff acquire the Simlab2/Simlab3 passwords after they have changed, based on compliance

## \*Simulation Staff may need to restart their PC, if they do not see the "Wallaroo" Drive, in order to implement the Group Policy that enables it\*

1. In File Explorer under "This PC" Select the "Wallaroo" Drive

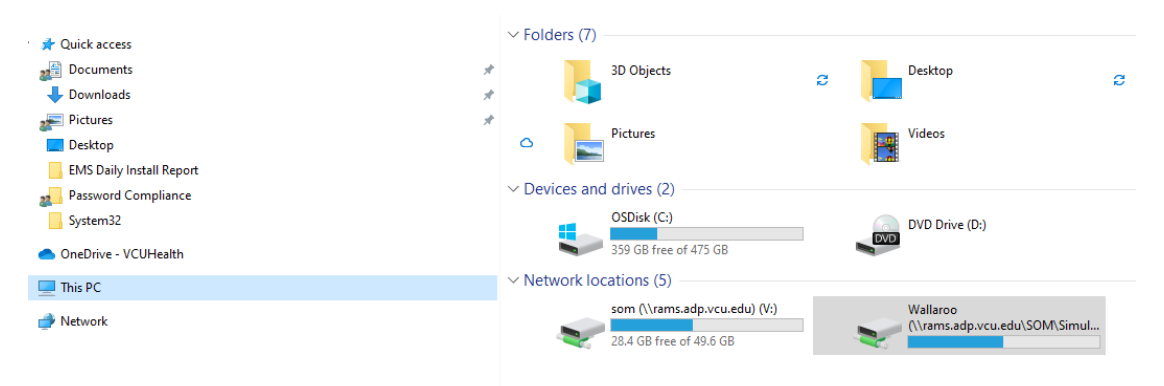

2. Open the "AA KeePass" Folder

|                | N          | lame                                | Date modified       | Туре        | Size |
|----------------|------------|-------------------------------------|---------------------|-------------|------|
|                |            | A_Pete_Meliagros_Videos             | 7/7/2020 1:37 PM    | File folder |      |
| Я              |            | AA_KeePass                          | 1/24/2022 10:10 AM  | File folder |      |
| *              | ' <u> </u> | Anesthesia GME Presentation         | 11/11/2021 11:06 AM | File folder |      |
| *              |            | CERNER Cases for Wallero            | 1/12/2022 2:45 PM   | File folder |      |
|                |            | Dr Gehr do not delete               | 6/21/2021 9:02 AM   | File folder |      |
|                |            | ECMO_Scenario_Slides_and_xrays      | 3/27/2019 2:55 PM   | File folder |      |
|                |            | Faculty Team Training               | 6/19/2019 2:41 PM   | File folder |      |
|                |            | ICCS 2017-2018                      | 2/15/2018 3:05 PM   | File folder |      |
|                |            | IM Procedural Summer Series         | 8/4/2020 2:09 PM    | File folder |      |
|                |            | M2 Cardiology                       | 3/5/2020 10:07 AM   | File folder |      |
|                |            | M3 IM Clerkship PPT                 | 6/12/2019 1:09 PM   | File folder |      |
|                |            | M3 Peds Heart Murmurs               | 3/11/2020 3:03 PM   | File folder |      |
|                |            | M4 IM Skills Capstone April 2019    | 9/6/2019 8:32 AM    | File folder |      |
|                |            | M4 Night Float Sim                  | 1/19/2021 1:54 PM   | File folder |      |
|                |            | M4 OBGYN Capstone                   | 4/23/2019 9:56 AM   | File folder |      |
|                |            | Mind, Brain Cerner Images           | 11/6/2020 8:44 AM   | File folder |      |
|                |            | MS2B                                | 7/5/2017 11:29 AM   | File folder |      |
|                |            | Nigh Float Videolmage               | 1/21/2021 8:54 AM   | File folder |      |
|                |            | ObGyn Boot Camp 2017                | 7/5/2017 11:29 AM   | File folder |      |
|                |            | OBGYN NSVD MS OSCE Zoom Link        | 8/20/2020 11:00 PM  | File folder |      |
|                |            | Orientation Videos                  | 12/15/2021 10:20 AM | File folder |      |
|                | . 1        | Pedram 2018 Ultrasound Practice DVT | 3/15/2018 3:58 PM   | File folder |      |
| on\CSC) (W:)   |            | Peds Anesthesia Vignette docs       | 10/14/2021 11:09 AM | File folder |      |
|                |            | PelvicExamSim2017                   | 2/2/2018 8:20 AM    | File folder |      |
| tion\CSC) (Y:) |            | - PeriOp                            | 3/5/2018 12:53 PM   | File folder |      |
| C) (Z:)        |            | SampleVideosForWin10                | 8/13/2018 9:09 AM   | File folder |      |
|                |            | e in e in                           | 10/15/2021 0 12 414 | P1 6 11     |      |

3. Double Click the "KeePass" application and select "Run" when prompted

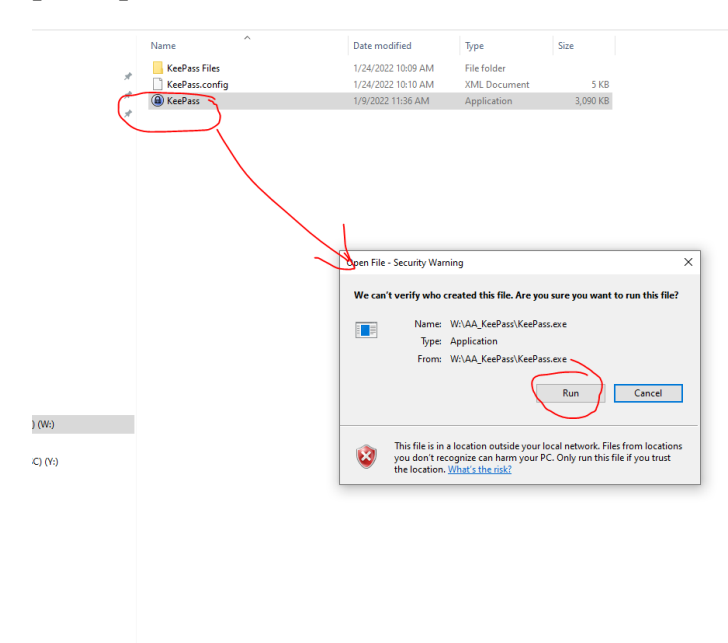

4. Enter the "Master Password" and select "OK" (Reach out to a simtech or your supervisor by phone to receive the password)

| Open D | atabase - Da                            | atabase.kdbx                              |                 | ×                                             |
|--------|-----------------------------------------|-------------------------------------------|-----------------|-----------------------------------------------|
| ~      | Enter N<br>W:WAA_K                      | <b>laster Key</b><br>KeePass\KeePass File | s\Database.kdb> |                                               |
| Master | password:<br>/provider:<br>ws user acco | (None)                                    |                 | <ul><li>•••</li><li>•••</li><li>•••</li></ul> |
| Help   |                                         |                                           | OK              | Cancel                                        |

5. Double Click the Account you need the password for, to open a window for it. Once the window is open, select the icon with the 3 dots to display the password for that account.

| Database.kdbx - KeePa                                                                                                    | 55                       |                                                                                            |                                                                             |                                                                                                    |              |              | - 0                 | $\times$ |
|----------------------------------------------------------------------------------------------------|--------------------------|--------------------------------------------------------------------------------------------|-----------------------------------------------------------------------------|----------------------------------------------------------------------------------------------------|--------------|--------------|---------------------|----------|
| File Group Entry                                                                                                    | Find View Tool           | s Help                                                                                     |                                                                             |                                                                                                    |              |              |                     |          |
| i 🕞 📴 🗟 i 💐 - i 🔏 '                                                                                                    | <mark>위 중 - 한 쇼</mark> ( | . 🥵 - i 🔒 i :                                                                              | Search                                                                      | -                                                                                                    |              |              |                     |          |
| <ul> <li>Database</li> <li>Simulation Windows</li> <li>Recycle Bin</li> <li>Homebanking</li> <li>eMail</li> <li>Network</li> <li>Internet</li> </ul> | s Logins                 | General Adva<br>Title:<br>User name:<br>Password:<br>Repeat:<br>Quality:<br>URL:<br>Notes: | lit Entry<br>ou're editing an ex<br>nced Properties /<br>Simlab2<br>Simlab2 | User Name<br>Simlab3<br>Simlab2<br>isting entry.<br>Auto-Type History<br>•<br>•<br>•<br>•<br>•<br>•<br>•<br>•<br>•<br>•<br>•<br>•<br>•<br>•<br>•<br>•<br>•<br>•<br>• | nover Occurs | Password<br> | URL                 |          |
| Group: Simulation Window                                                                                                    | s Logins. Title: Simla   |                                                                                            |                                                                             |                                                                                                    |              |              | ification Time: 1/2 | >        |
| 1:55:01 PM<br>Password changes after Sim                                                                                                    | ulation Staff Turnov     | Expires:                                                                                   | 2/ 2/2022 12:00:                                                            | 00 AM                                                                                                    | [            |              |                     | .,       |
| 1 of 2 selected                                                                                                    | leady.                   | 🚿 Tools                                                                                    |                                                                             |                                                                                                    | ОК           | Cancel       |                     |          |